## Instritions pou reklame biznis ou

## Etap #1: Vizite <a href="mailto:claim.mycivcapps.com">claim.mycivcapps.com</a>

| drive more customers to your                                           |          |
|------------------------------------------------------------------------|----------|
| business.                                                              |          |
| Add your business logo and photos.                                     |          |
| <ul> <li>Update contact information and add business hours.</li> </ul> | Email    |
| Offer Local Deals & Special Offers.                                    | Password |
| Add Pusipers Hours                                                     |          |

Etap 2: Pressé Reklamé bouton biznis ou a

| drive more customers to your<br>business.          |                                    |
|----------------------------------------------------|------------------------------------|
| Add your business logo and photos.                 |                                    |
| Update contact information and add business hours. | Email                              |
| Offer Local Deals & Special Offers.                | Password                           |
| Add Business Hours.                                |                                    |
| Claim my Business                                  | LOGIN                              |
|                                                    | Forgot Our Password?<br>Click Here |

Etap 3: Tapé nan "Brockton MA – City of Champions" + "Non Business ou" lan ba recherche la

| М МҮ           | CITY                                                               |                  |                    |                  |
|----------------|--------------------------------------------------------------------|------------------|--------------------|------------------|
| Begin          | by finding your                                                    | business         |                    |                  |
| is your busine | is already on MyCity? Search no<br>Brockton MA - City of Champions | Drive China Chef | Zip Code(Optional) | Find my Business |
|                |                                                                    | 1                |                    |                  |
| China          | Chef Restaurant                                                    |                  |                    |                  |

## Etap 4: Pressé Réklamasion

| МУ СІТУ                         |                                                       |                  |
|---------------------------------|-------------------------------------------------------|------------------|
| Begin by finding you            | ur business                                           |                  |
| Brockton MA - City of Champions | China Chef Zip Code(Optional)                         | Find my Business |
| China Chaf Bacta anat           |                                                       |                  |
| Category : Dining               | Address : 92 Torrey St # 4<br>Brockton, MA 02301-4862 | Claim            |
|                                 | -                                                     |                  |
|                                 |                                                       |                  |

| С | reate a business owner account.                                                                                      |                                               |
|---|----------------------------------------------------------------------------------------------------|-----------------------------------------------|
|   | First Name Last Na                                                                                                   | me                                            |
|   | Email                                                                                                    |                                               |
|   | Password                                                                                                    |                                               |
|   | By clicking the button below, you represent that you this accounton behalf of this business and agree to Conditioner | u have authority to claim<br>MyCity Terms and |

Etap 5: Kreyé yon kont biznis (Mete Non, E-mail ak Modpas ou)

## Etap 6: Ranpli tout detay biznis lan "voyel by moderaté" a pou aprouvel!

| Changes will be verified by a | a moderator at MyCity HQ within a few ( | days.                         |
|-------------------------------|-----------------------------------------|-------------------------------|
| Business Name                 |                                         | Category Sub Category         |
| China Chef Restaurant         |                                         | Dining                        |
| Address                       |                                         | Hours                         |
| 92 Torrey St # 4              |                                         | Monday 00.80 AM to 00.00 AM A |
| Shopping Center               |                                         | Upload Business Icon          |
|                               |                                         | Upload Please upload Image    |
| Phone                         |                                         | minimum<br>dimension of       |
|                               |                                         | 300x300 pixel                 |
| City                          |                                         | Business Closed or Moved      |
| Brockton                      |                                         |                               |
| State                         | Zip                                     | Local Deal                    |
| Massachusetts                 | 02301-4862                              | Local Description             |
| Web Address                   |                                         |                               |
|                               |                                         |                               |
| Your Email                    |                                         |                               |
|                               |                                         | Notes                         |
| Description                   |                                         |                               |
|                               |                                         |                               |
|                               |                                         |                               |
|                               |                                         |                               |
|                               |                                         |                               |

Si ou pa wè biznis ou nan list la, E-mail <u>mailto:ListMyLocalBusiness@gmail.com</u> pou plis infòmasion. Si ou wè biznis ou, men si ou pa vle li nan list la, voye yon E-mail bay yo <u>ListMyLocalBusiness@gmail.com</u> pou corection.